## ÖZEL KURUMLARI E-MUFREDATA GİRİŞ İŞLEMLERİ BİLGİLENDİRME

1- -e-mufredat.meb.gov.tr adresine giderek, MEB personel girişine tıklayın ve gelen ekranda okul yönetici TC kimlik numarası ve şifresi ile giriş yapın. Okul Mebbis kurum kodu ile buraya girilemez; Dış Kullanıcı özel kurumları ifade etmemektedir. Bu girişi de kullanmayınız.

(Okul yönetici personel TC kimlik numaralı kullanıcı adresini bilmiyorsanız e-okuldan alabilir / tanımlayabilirsiniz)

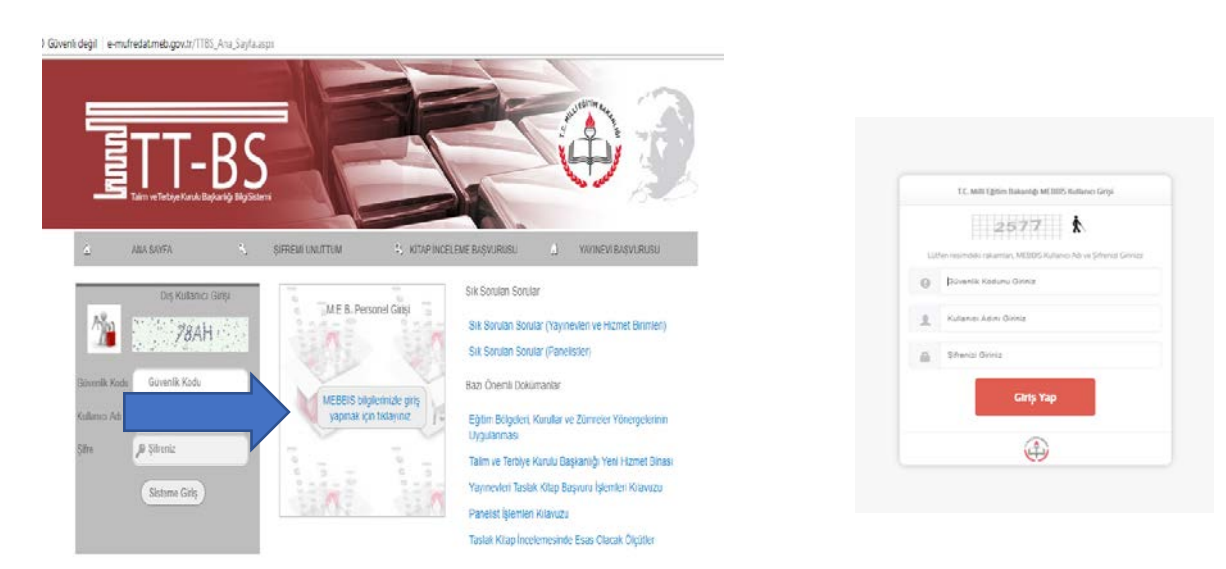

2- Personel şifrenizi bilmiyorsanız ya da kullanıcı adınız TC değil ise <u>https://eokul.meb.gov.tr</u> adresine giderek YÖNETİCİ MODÜLÜ-KULLANICI İŞLEMLER-TANIMLAMA BİLGİLERİ ekranından kullanıcı adı kişinin TC si olmak üzere kullanıcı tanımlayınız/ güncelleyiniz.

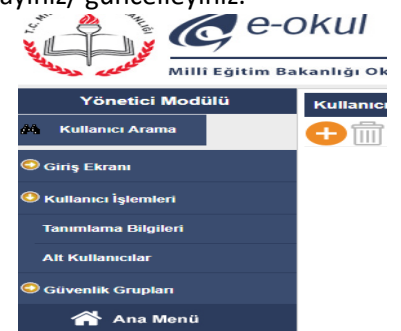

| Kullanici Adi                 | TC YAZILACAK |  |
|-------------------------------|--------------|--|
| Kullanıcı T.C. Kimlik No (*)  | •            |  |
| Nufus Adv                     | •            |  |
| Nüfus Soyadı                  | :            |  |
| E-mail                        | *            |  |
| Kistemesi                     |              |  |
| içe Kısıtlamadı               | 1            |  |
| Kurum Koldemasi               |              |  |
| Kurum Kisidamasi - Kurum Kodu | 1            |  |
| T.C. Kimilk No Kisitlamasi    |              |  |
| Grup Adı                      | 1            |  |
| Şifre                         | •            |  |
|                               |              |  |

 Devamında burada belirlediğiniz yönetici kullanıcı adı (TC) ile e-mufredat.meb.gov.tr adresine giriş yapabilirsiniz.

**Not** : e-okulda yukarıdaki işlemlerle kurum müdürü kullanıcı olarak tanımlayamıyor ve böyle bir kullanıcı var hatası alıyorsanız; öncelikle e okulda okul öncesi kurum işlemlerinden aşağıdaki ekran görüntüsündeki gibi bu ekrana personeli ekleyin ve mebbisden atamasının yapıldığını teyit ediniz. (e-okul kullanıcı modülü alt kullanıcılara yönetici tanımlama işlemi sonrası emufredat.meb.tr adresine kişi mebbis girişi ile artık sisteme giriş yapabilir. Devamında İlçe Milli Eğitim Müdürlüğü bu ekranda sizi kurum müdürü ve kurum müdür yardımcısı olarak görevlendirecek ve modül hakkında gerekli eğitim verilecektir.)

| Okulda Derse Giren Diğer Öğr | AOK03                                                                                                    |                      |                                 |                                           |     |  |
|------------------------------|----------------------------------------------------------------------------------------------------|----------------------|---------------------------------|-------------------------------------------|-----|--|
| )                            | C                                                                                                    | Okul Önd             | cesi Kurum İşlem                | leri                                      | ▲ 🕜 |  |
|                              |                                                                                                    |                      |                                 |                                           |     |  |
|                              | Buraya ILSIS' te bulunan kadrolu sözleşmeli ve kadrosuz usta öğretici dışında bulunan öğretmenler ile özel okullarda<br>çalışan 'MERNIS' te' kayıtlı T.C. ve yabancı uyruklu öğretmenler eklenebilir. |                      |                                 |                                           |     |  |
|                              | TC Kimlik No                                                                                                    | : numaralari girilel | Merniste kayıtlı T.C.<br>bilir. | ve yabancı uyruklu öğretmen kimlik        |     |  |
|                              | Ünvanı                                                                                                    | Seçiniz              | <ul> <li>Branşı</li> </ul>      | :                                         |     |  |
|                              | Adi                                                                                                    | :                    | Başlama Tarih                   | hi :                                      |     |  |
|                              | Soyadı                                                                                                    | :                    | Ayrılma Tarihi                  |                                           |     |  |
|                              | e Aynianiari gösterme<br>MERNIS: T.C. İçişleri Bakanlığı merkezi nufus kayıt sistemidir.                                                                                                    |                      |                                 |                                           |     |  |
|                              | Personel Listesi                                                                                                    |                      |                                 |                                           |     |  |
|                              | TC Kimlik                                                                                                    |                      |                                 | Bulunan kayit sayisi = 9<br>Baslama Bitis |     |  |
|                              | No                                                                                                    | Adı Soyadı           | Unvani Brans                    | Tarihi Tarihi                             |     |  |
|                              |                                                                                                    |                      | Mudur                           |                                           |     |  |
|                              |                                                                                                    |                      | Yardimcisi                      |                                           |     |  |